補助一マスター編集一加工設定マスター/屋根

| 加工設定マスター編集         | ×                                                                                                    |                                                                                                    |                            |                                                                              |                                                                                                    |              |
|--------------------|----------------------------------------------------------------------------------------------------|----------------------------------------------------------------------------------------------------|----------------------------|------------------------------------------------------------------------------|----------------------------------------------------------------------------------------------------|--------------|
| 終了( <u>》</u><br>全般 |                                                                                                    |                                                                                                    |                            |                                                                              |                                                                                                    |              |
| 土台                 |                                                                                                    |                                                                                                    |                            |                                                                              |                                                                                                    |              |
| 床                  |                                                                                                    |                                                                                                    |                            |                                                                              |                                                                                                    |              |
| 堅枠                 |                                                                                                    |                                                                                                    |                            |                                                                              |                                                                                                    |              |
| 天井                 |                                                                                                    |                                                                                                    |                            |                                                                              |                                                                                                    |              |
|                    |                                                                                                    |                                                                                                    |                            |                                                                              |                                                                                                    |              |
|                    |                                                                                                    |                                                                                                    |                            |                                                                              |                                                                                                    |              |
| シージング              |                                                                                                    |                                                                                                    | Į.                         | 屋根レイヤ設定                                                                      |                                                                                                    | ×            |
|                    |                                                                                                    |                                                                                                    |                            |                                                                              |                                                                                                    |              |
|                    | 加工                                                                                                    |                                                                                                    |                            | クリアランス                                                                       |                                                                                                    | ОК           |
|                    | 加工<br>垂木そぎ維斜め部分す                                                                                                    | 法                                                                                                    |                            | クリアランス<br>垂木下欠き                                                              | 0 mm                                                                                                    | 0K<br>キャンセル  |
|                    | 加工<br>垂木そぎ維斜め部分寸<br>材成 140                                                                                          | t法<br>mm の時                                                                                                    | 140 mm                     | クリアランス<br>垂木下欠き<br>対母屋                                                       | 0 mm                                                                                                    | 0K<br>キャンセル  |
|                    | 加工<br>垂木そぎ維斜の部分寸<br>材成 140<br>ころび止めの相手に                                                                             | †法<br>mm の時<br>こ位置墨を生成する                                                                                                    | 140 mm                     | クリアランス<br>垂木下欠き<br>対母屋<br>対妻小壁                                               | 0 mm<br>0 mm                                                                                                    | 0K<br>キャンセル  |
|                    | 加工<br>垂木そぎ維斜め部分寸<br>材成 140<br>□ころび止めの相手に<br>□定尺材には位置墨                                                               | け法<br>mmの時<br>に位置墨を生成する<br>を生成しない                                                                                                    | 140 mm                     | クリアランス<br>垂木下欠き<br>対母屋<br>対妻小璧<br>拝み                                         | 0 mm<br>0 mm<br>0 mm<br>0 mm                                                                                                    | OK<br>キャンセル  |
|                    | 加工<br>垂木そぎ維料め部分寸<br>材成 140<br>ころび止めの相手()<br>一定尺材」は位置要す<br>マ山谷・小返り加工を                                                | †法<br>mm の時<br>に位置墨を生成する<br>を生成しない<br>加工機で加工する                                                                                           | 140 mm                     | クリアランス<br>垂木下欠き<br>対母屋<br>対妻小壁<br>拝み<br>継手                                   | 0 mm<br>0 mm<br>0 mm<br>0 mm                                                                                                    | OK<br>キャンセル  |
|                    | 加工<br>垂木そぎ維料め部分寸<br>材成 140<br>ころび止めの相手に<br>一定尺材コは位置墨<br>・<br>山谷・小返り加工を<br>・<br>・<br>「重木欠ぎ深さ1/3チェ                    | t法<br>mm の時<br>に位置墨を生成する<br>を生成しない<br>加工機で加工する<br>ェックは警告にする                                                                              | 140 mm                     | クリアランス<br>垂木下欠き<br>対母屋<br>対妻小璧<br>拝み<br>継手<br>隅垂木下欠き                         | 0 mm<br>0 mm<br>0 mm<br>0 mm<br>0 mm                                                                                                    | OK<br>キャンセル  |
|                    | 加工<br>垂木そぎ維料め部分寸<br>材成 140<br>ころび止めの相手に<br>一 ころび止めの相手に<br>一 定尺村には位置墨<br>・ 「山谷・小返り加工を<br>・ 「垂木欠ぎ深さ1/3チェ<br>垂木欠ぎ斜め加工  | t法<br>mm の時<br>ご位置墨を生成する<br>を生成しない<br>加工機で加工する<br>ェックは警告にする<br>○なし ● あ                                                                   | 140 mm                     | クリアランス<br>垂木下欠き<br>対母屋<br>対妻小璧<br>拝み<br>継手<br>隅垂木下欠き<br>継手                   | 0 mm<br>0 mm<br>0 mm<br>0 mm<br>0 mm<br>0 mm                                                                                                    | OK<br>キャンセル  |
|                    | 加工<br>垂木そぎ維料め部分寸<br>材成 140<br>二ころび止めの相手に<br>一定尺材コは位置墨・<br>「山谷・小返り加工を<br>「垂木欠き料め加工<br>軒先立ち上がり加工                      | t法 mm の時 c位置墨を生成する を生成しない 加工機で加工する ェックは警告にする へなし ● あ しなし ● あ                                                                             | 140 mm                     | クリアランス<br>垂木下欠き<br>対母屋<br>対妻小璧<br>拝み<br>縦手<br>陽垂木下欠き<br>縦手<br>鼻隠し継手          | 0 mm<br>0 mm<br>0 mm<br>0 mm<br>0 mm<br>0 mm<br>0 mm                                                                                                    | OK<br>キャンセンレ |
| 2                  | 加工<br>垂木そぎ継科め部分式<br>材成 140<br>ころび止めの相手は<br>一定尺和コは位置墨<br>「山谷・小返り加工を<br>「重木欠ぎ深さ1/3子、<br>垂木欠ぎ科め加工<br>軒先立ち上がり加工<br>垂木桁墨 | おおいたのでは、1000年の1月10日の1月10日の1月10日の1月10日の1月10日の1月10日の1月10日の1月10日の1月10日の1月10日の1月10日の1月10日の1月10日の1月10日の1日の1日の1日の1日の1日の1日の1日の1日の1日の1日の1日の1日の1日 | 140 mm<br>かり<br>り<br>墨 (中墨 | クリアランス   垂木下欠き   対母屋   対妻小璧   拝み   縦手   陽垂木下欠き   縦手   鼻隠し継手   ころび止め          | 0     mm       0     mm       0     mm       0     mm       0     mm       0     mm       0     mm       0     mm       0     mm       0     mm       0     mm       0     mm       0     mm       0     mm | OK<br>キャンセル  |
| 2                  | 加工<br>垂木そぎ継科め部分式<br>材成 140<br>ころび止めの相手:<br>一定尺材には位置墨:<br>「山谷・小返り加工を<br>「重木欠ぎ斜め加工<br>軒先立ち上がり加工<br>垂木符墨               | t法 mm の時 cの置墨を生成する を生成しない 加工様で加工する ェックは警告にする へなし ● を へなし ● を                                                                             | 140 mm<br>か<br>り<br>墨 〇 市墨 | クリアランス<br>垂木下欠き<br>対母屋<br>対妻小璧<br>祥み<br>縦手<br>隅垂木下欠き<br>縦手<br>鼻隠し継手<br>ころび止め | 0     mm       0     mm       0     mm       0     mm       0     mm       0     mm       0     mm       0     mm       0     mm       0     mm       0     mm       0     mm       0     mm                | 0K<br>キャンセル  |

## 加工設定マスター/屋根では、屋根レイヤに関する加工設定を行います。

- 1 〔補助 マスター編集〕の「加工設定マスター編集」の画面で「屋根」をクリックします。
- ② 「屋根レイヤ設定」の画面が表示されます。 加工に関する設定を行います。

補助―マスター編集―加工設定マスター/屋根

・軒先立ち上がり加工:軒先立ち上がり加工の「あり」「なし」を選択します。

壁の外面から計算された残り厚(①)より、〔初期仕様 – 入力設 定〕の「屋根加工」で設定された「軒先残り厚(②)」が小さい場合、 垂木の軒先残り厚加工形状を選択します。

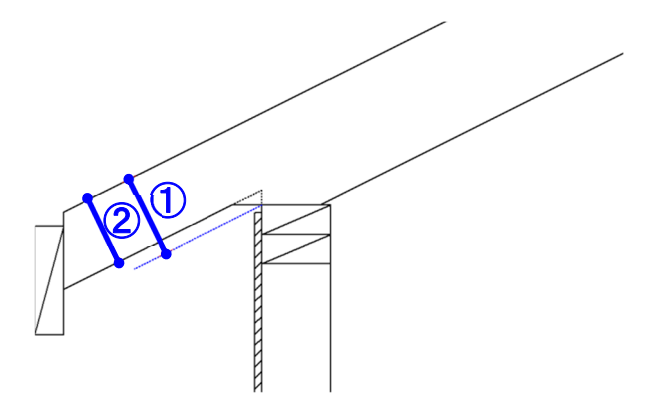

## <軒先立ち上がり加工なし>

竪枠上端から水平加工になります。

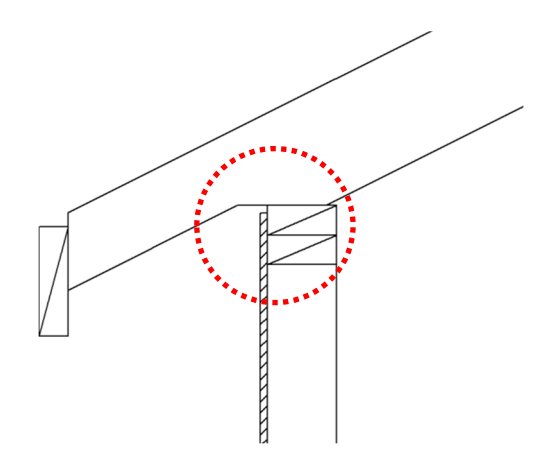

<軒先立ち上がり加工あり> 壁外面から立ち上がり加工になります。

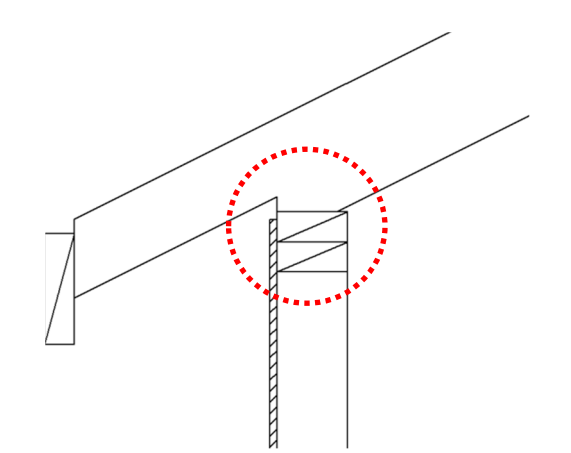